Emanuela Molinaro (UniVE), Marisol Occioni (UniVE), Barbara Monticini (GARR)

La biblioteca federata *Attivazione e configurazione delle risorse elettroniche federate: il caso 3* 

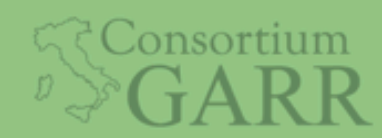

Roma, IDEM DAY 2018, ISTAT 7 maggio 2018

## Caso 3: segnalazioni periodiche

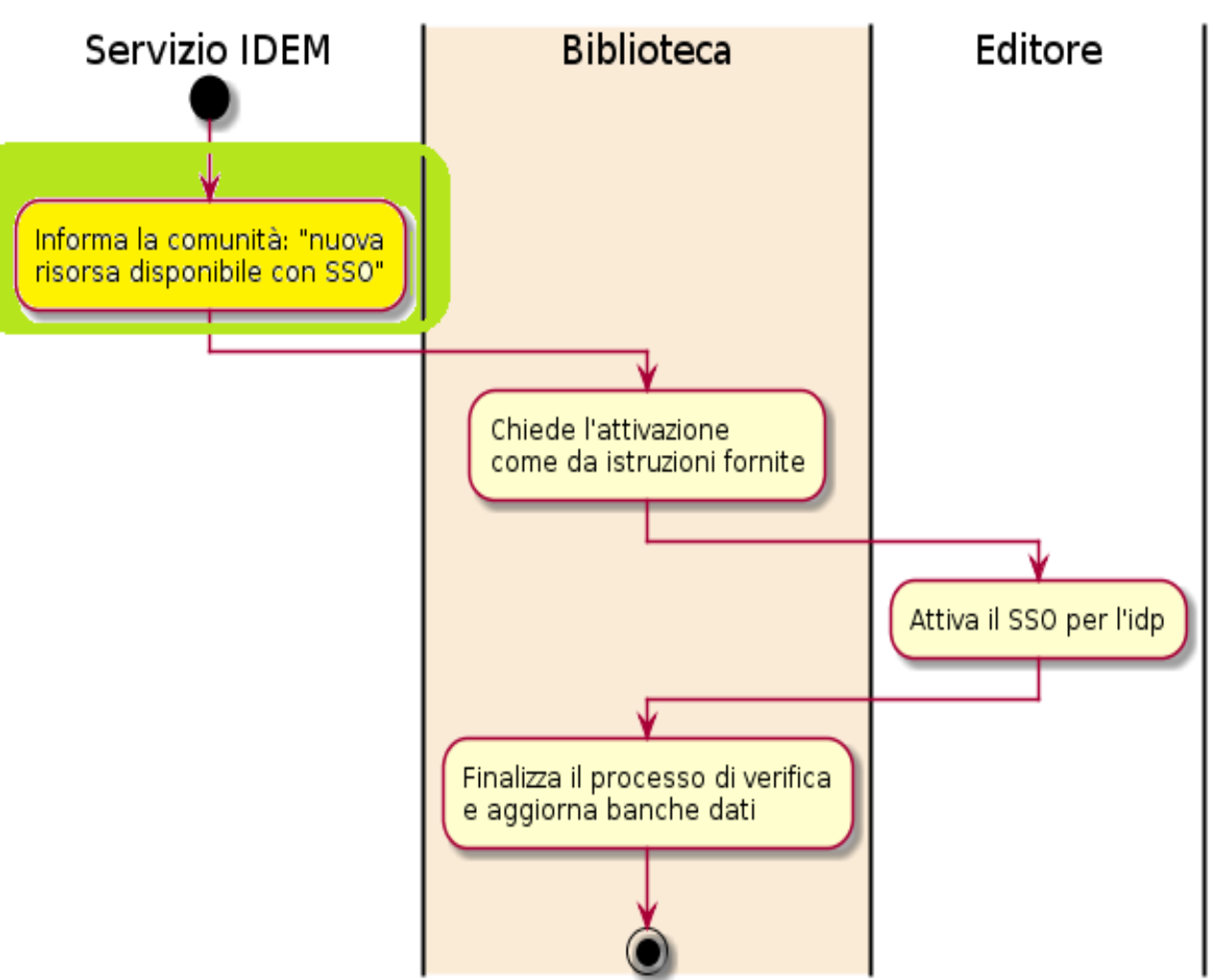

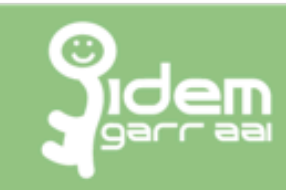

IDFM scrive alla biblioteca segnalando nuovi partner o nuove FR accessibili via SSO: Mar. 02 Mag. 2017 16:01:25 from: idem-help@garr.it "E' recentemente entrata in Federazione IDEM la nuova risorsa: Torrossa full text platform di Casalini Libri Spa. La risorsa richiede il seguente attributo: eduPersonScopedAffiliation (R)(...) Per richiedere l'attivazione dell'idp verso l'editore Casalini contattare idem-help@garr.it o l'editore stesso. "

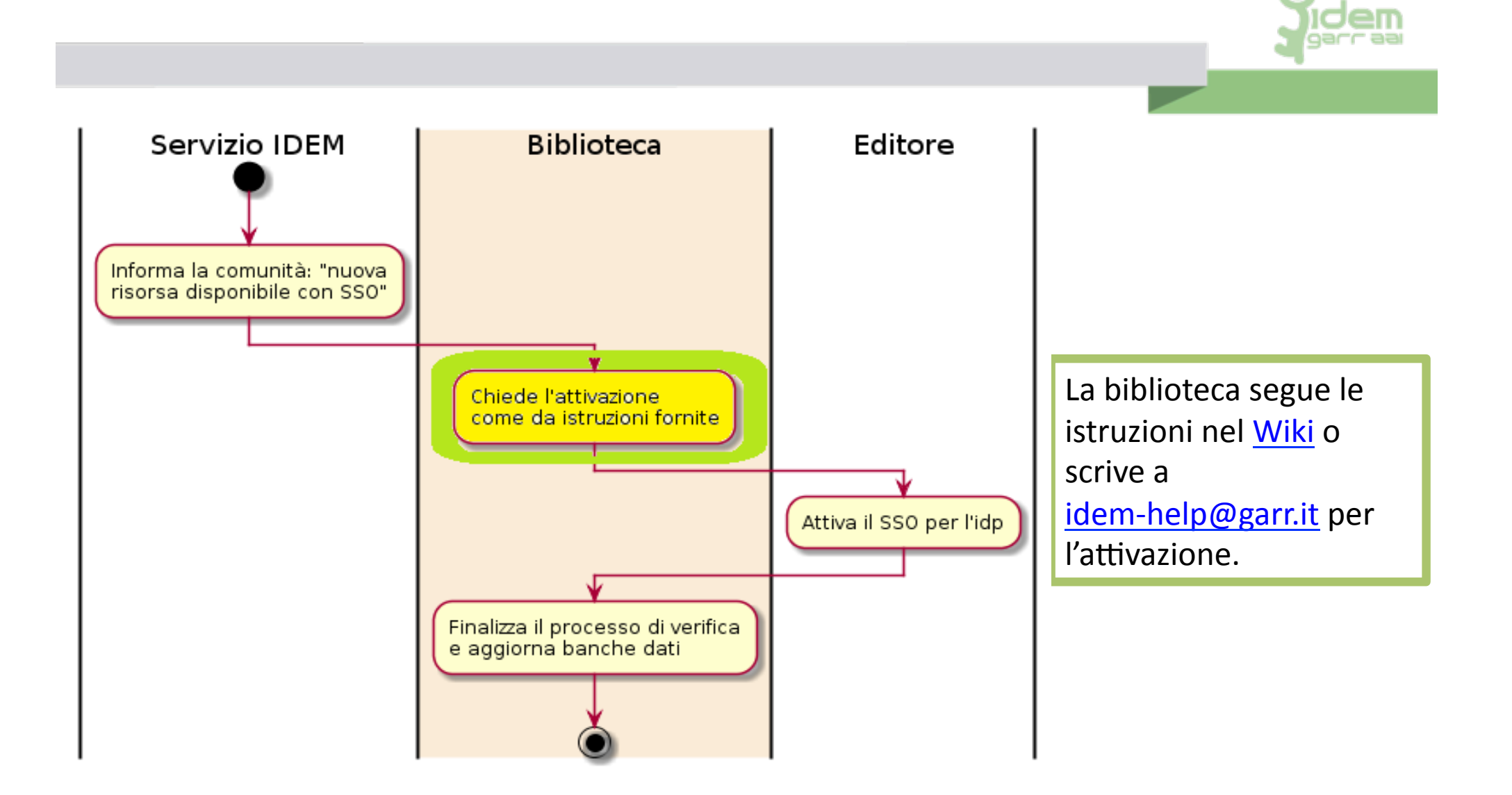

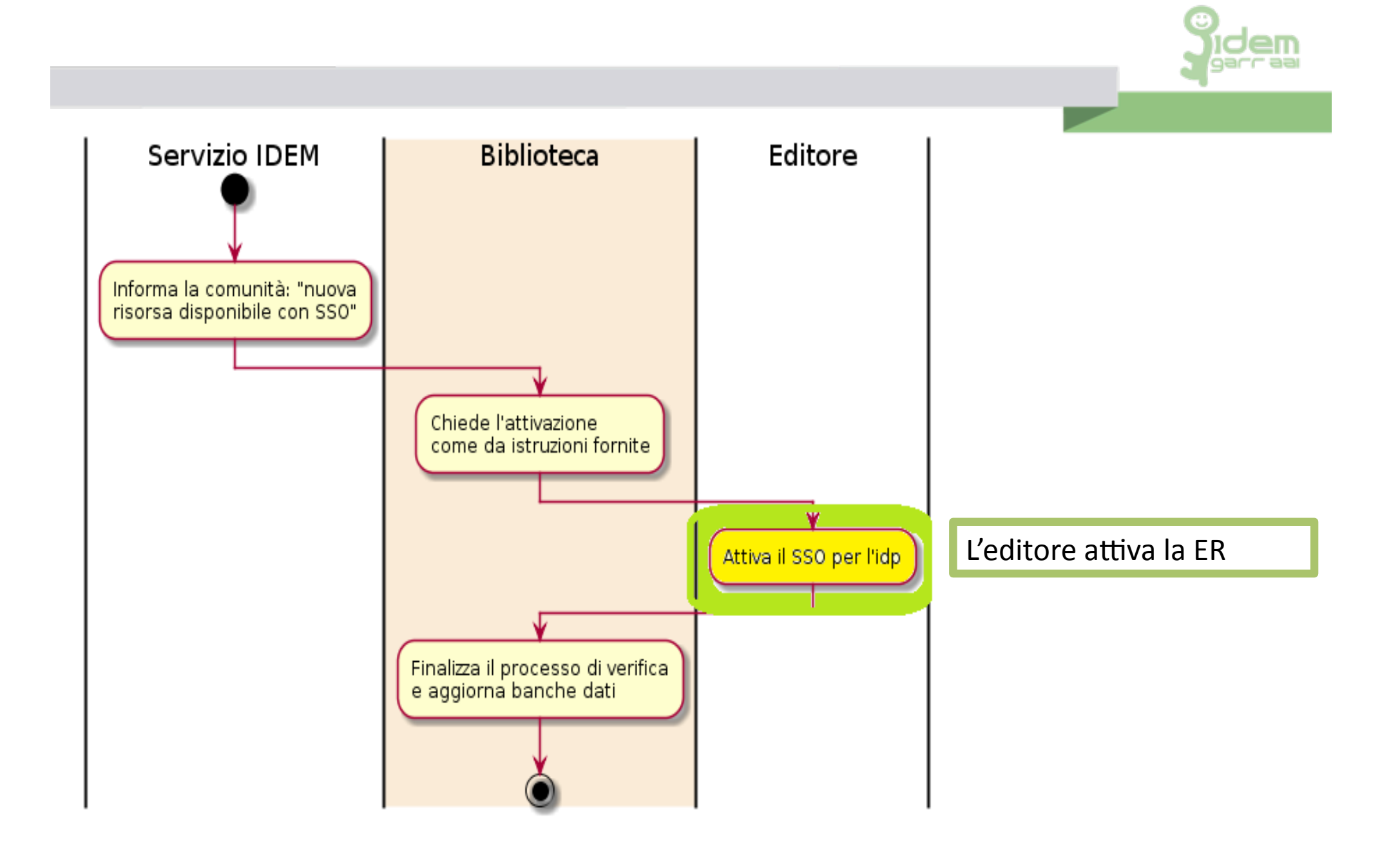

Jidem garraa

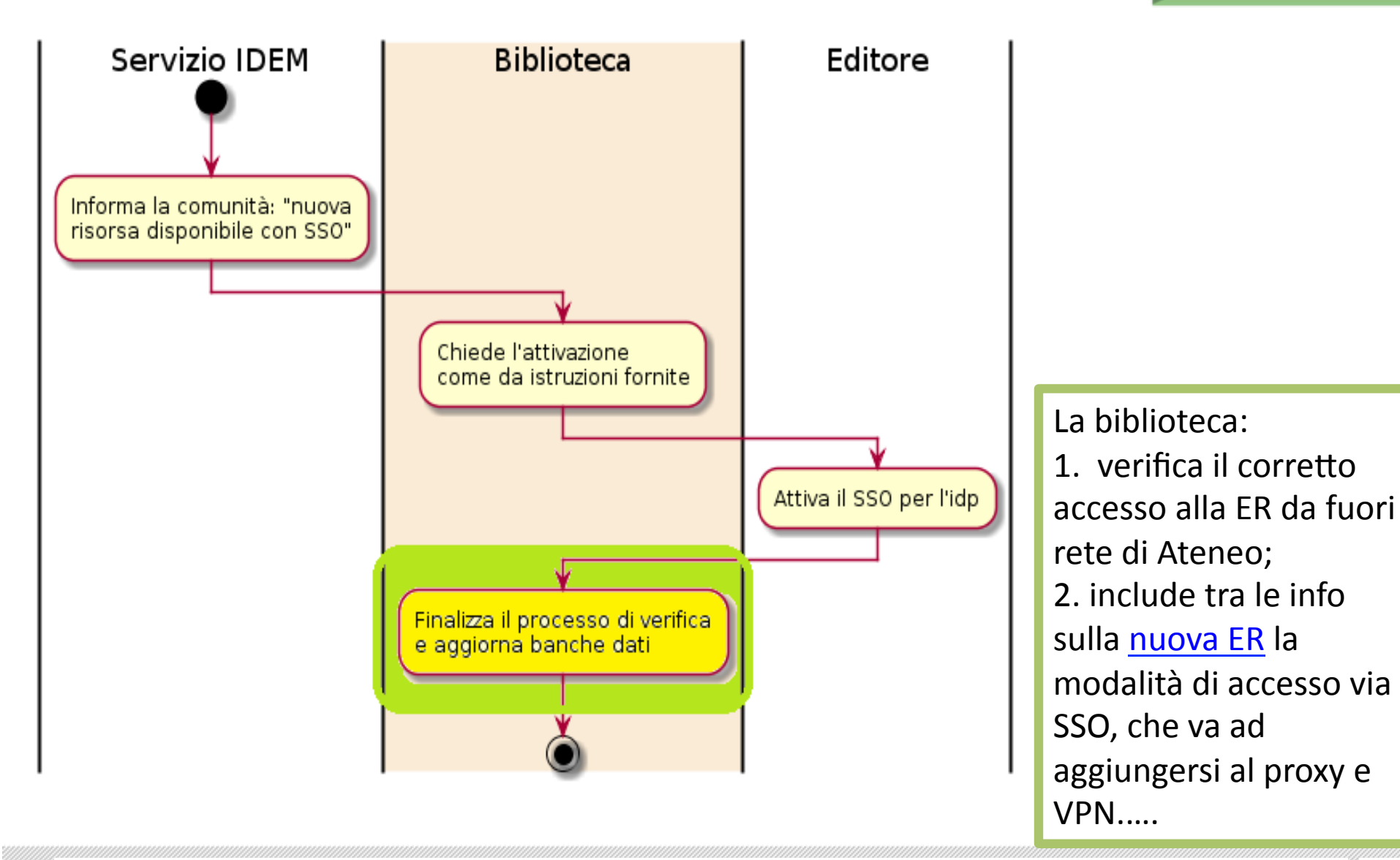

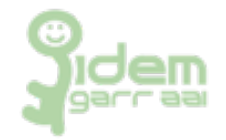

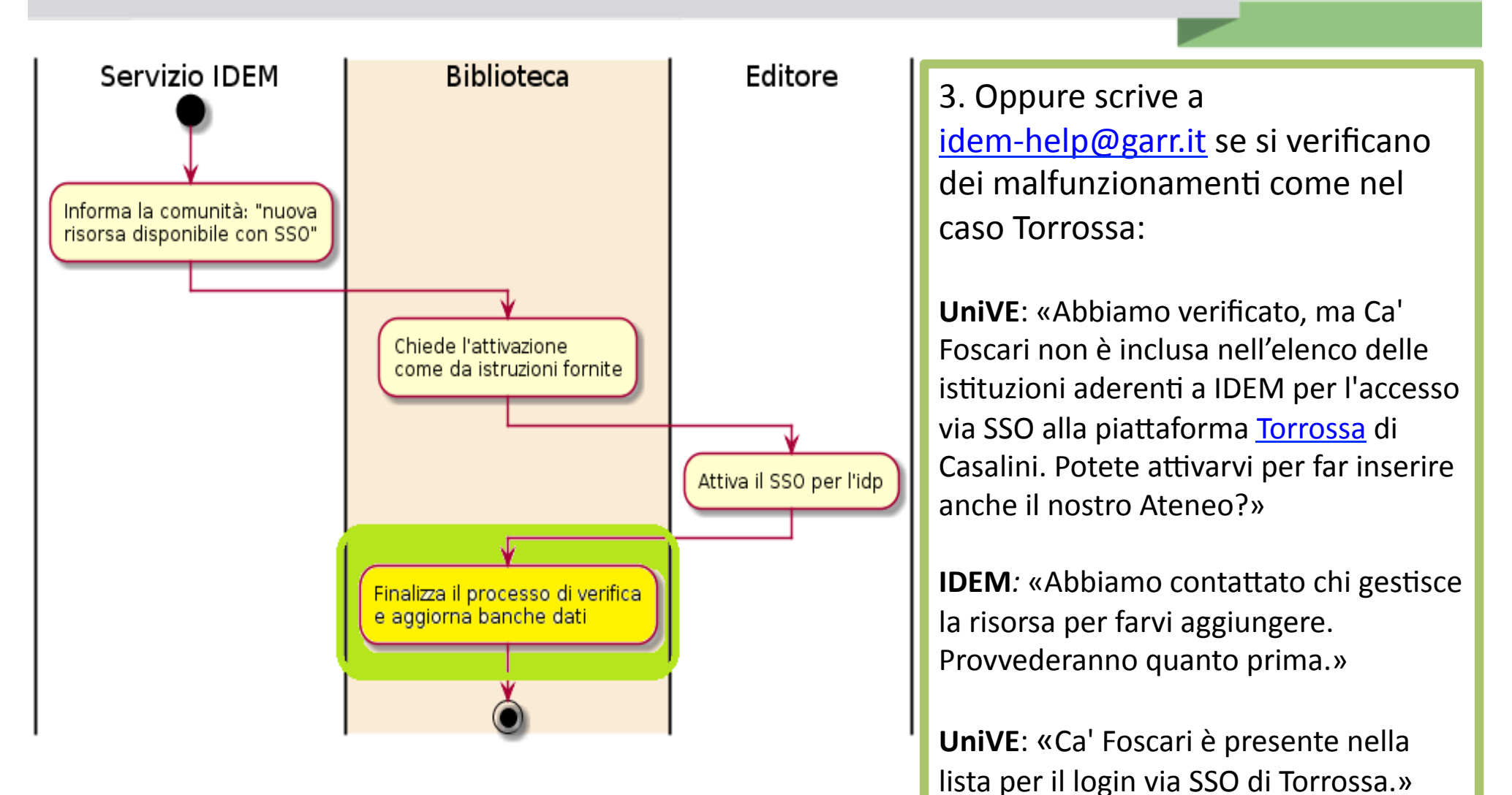